## The following steps are required for access to the "wbhcorp" network.

1. Tap Settings

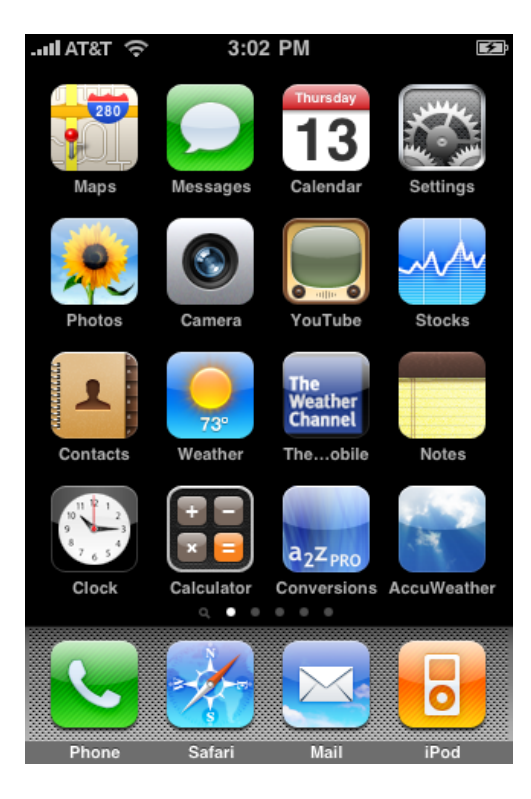

2, Tap Wifi

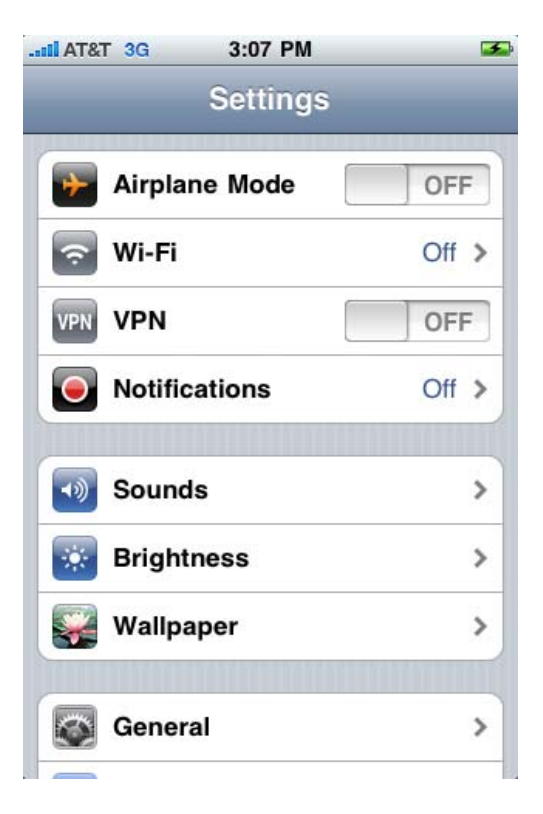

## 2. Tap wbhcorp

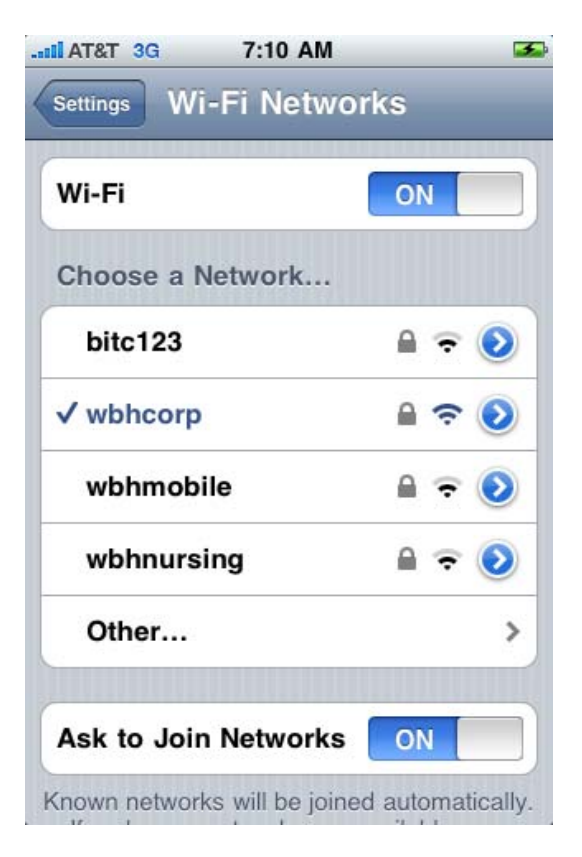

3. Enter Groupwise login and password

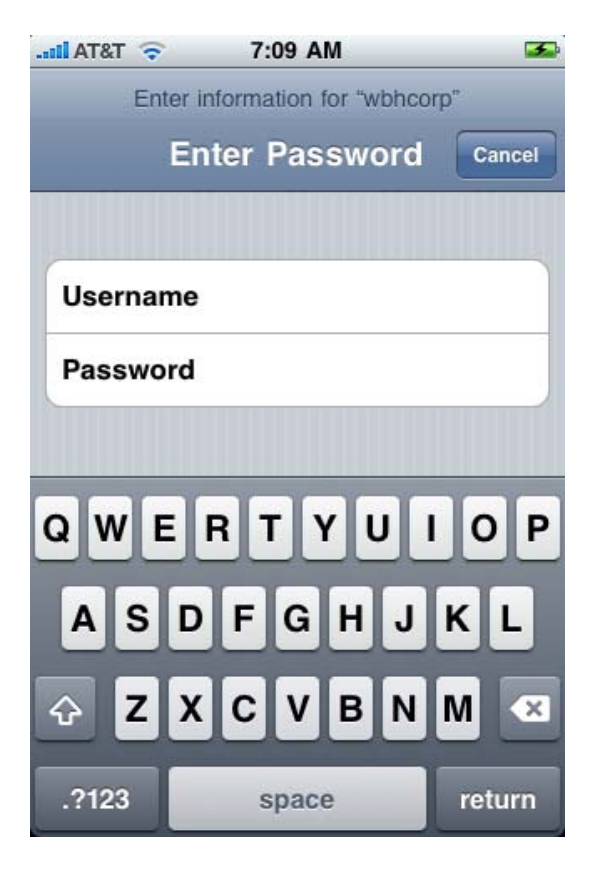

## 4. Accept Certificate

| Certificate Cancel   radius1.ms.beaum ms-RADIUS1-CA   Not Verified Accept   Description Server Authentication   Expires Nov 17, 2010 2:57:45 PM |
|----------------------------------------------------------------------------------------------------|
| radius1.ms.beaum   ms-RADIUS1-CA   Not Verified Accept   Description Server Authentication   Expires Nov 17, 2010 2:57:45 PM                    |
| Not Verified   Accept     Description   Server Authentication     Expires   Nov 17, 2010 2:57:45 PM                                             |
| Description Server Authentication<br>Expires Nov 17, 2010 2:57:45 PM                                                                            |
| Expires Nov 17, 2010 2:57:45 PM                                                                                                    |
|                                                                                                    |
| More Details                                                                                                    |

5. When checkmark is next to wbhcorp the device is connected

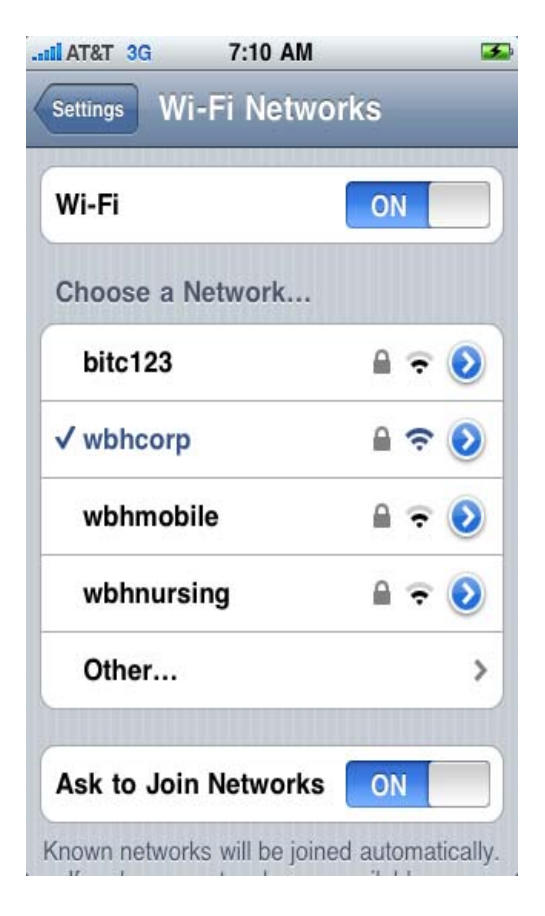